Amt für Informatik und Organisation (AIO)

"" solothurn

ServiceDesk

Ritterquai 23 4509 Solothurn Telefon 032 627 60 00 Telefax 032 627 60 99 www.so.ch

# Installationsanleitung Desktop<sup>2016</sup> RemoteAccess

# https://remote16.so.ch

#### Inhaltsverzeichnis

| 1.                           | Ausgangslage / Technologie                                    |        |                                                                 |   |  |  |
|------------------------------|---------------------------------------------------------------|--------|-----------------------------------------------------------------|---|--|--|
| 2.                           | Voraussetzungen                                               |        |                                                                 |   |  |  |
| 3.                           | Vor                                                           | bereit | tungen                                                          | 4 |  |  |
| З                            | 8.1.                                                          | Insta  | Ilation Citrix Workspace App                                    | 4 |  |  |
|                              | 3.1.                                                          | .1.    | Windows                                                         | 4 |  |  |
|                              | 3.1.                                                          | .2.    | macOS                                                           | 5 |  |  |
| З                            | 3.2.                                                          | Anpa   | assungen Betriebssystem                                         | 6 |  |  |
|                              | 3.2.                                                          | .1.    | Windows 7                                                       | 6 |  |  |
|                              | 3.2.                                                          | .2.    | Windows 10                                                      | 6 |  |  |
|                              | 3.2.                                                          | .3.    | macOS                                                           | 6 |  |  |
| 4.                           | Ver                                                           | binde  | n mit Desktop2016 Remote Access                                 | 7 |  |  |
| 4                            | .1.                                                           | Verb   | indungsaufbau auf <u>https://remote16.so.ch</u> aus dem Browser | 7 |  |  |
| 4                            | .2.                                                           | Been   | den und Abmelden                                                | 9 |  |  |
| 5.                           | . Einstellungen der Session Grösse Desktop <sup>2016</sup> 10 |        |                                                                 |   |  |  |
| 6.                           | ۶. Drucken 10                                                 |        |                                                                 |   |  |  |
| 7.                           | 7. Tipps und Tricks                                           |        |                                                                 |   |  |  |
| 7.1. Firefox & Edge Chromium |                                                               |        |                                                                 | 1 |  |  |
| 7                            | .2.                                                           | Citrix | Workspace1                                                      | 2 |  |  |
| 7                            | .3.                                                           | Allge  | emein 1                                                         | 2 |  |  |
| 8.                           | Download der aktuellsten Anleitung1                           |        |                                                                 | 3 |  |  |

"" solothurn

| Version | Datum      | Beschreibung, Bemerkung                                           | Visum            |
|---------|------------|-------------------------------------------------------------------|------------------|
| 0.10    | 24.08.2017 | Generiert aus remote16.so.ch                                      | Claude Amez-Droz |
| 0.11    | 19.09.2017 | Anpassungen MacOS                                                 | Claude Amez-Droz |
| 0.20    | 04.01.2018 | Anpassungen an neuen Netscaler                                    | Claude Amez-Droz |
| 0.21    | 29.01.2018 | Kleinere Anpassungen                                              | Claude Amez-Droz |
| 1.00    | 30.05.2018 | Erstellen und veröffentlichen V1.00                               | Claude Amez-Droz |
| 1.01    | 19.10.2018 | Abgrenzung Citrix Workspace App                                   | Claude Amez-Droz |
| 1.02    | 21.06.2019 | Anpassungen Download Links                                        | Claude Amez-Droz |
| 1.10    | 29.08.2019 | Citrix Workspace App                                              | Claude Amez-Droz |
| 1.11    | 15.10.2019 | Anpassung Download Link Alias                                     | Claude Amez-Droz |
| 1.20    | 04.03.2020 | Anpassung Betriebssystem macOS<br>(manueller Start der ICA Datei) | Claude Amez-Droz |
| 1.21    | 24.03.202  | Citrix Workpace:<br>«Konto hinzufügen» entfernt                   | Claude Amez-Droz |
| 1.3     | 20.04.2020 | Citrix Workpace 2002 mit App-<br>Schutz und Firefox V75.0 Infos   | Claude Amez-Droz |
| 1.4     | 29.06.2020 | Anpassungen Edge Chromium                                         | Claude Amez-Droz |

# Änderungskontrolle, Prüfung, Genehmigung

#### 1. Ausgangslage / Technologie

Der Kanton Solothurn stellt für den Fernzugriff auf seine Standard Desktop ein Portal zur Verfügung. Die Verbindung zum Portal erfolgt mit dem Standard Browser des Systems. Die Verbindung wird über Verschlüsselungstechnologien <sup>1</sup>https abgesichert (SSL-Zertifikat).

#### 2. Voraussetzungen

Der Zugriff auf das Portal des Kantons Solothurn setzt einen Computer mit **aktuellem** Betriebssystem, die Citrix Worksapce App und Internet Zugang voraus.

Für die erstmalige Installation der Citrix Workspace App benötigen Sie **administrative Rechte** auf **ihrem Computer**.

Den Zugang dokumentieren und testen wir jeweils für folgende Betriebssysteme unter Verwendung der aktuellen Citrix Worksapce App:

- Windows 7 mit Internet Explorer 11
- Windows 10 mit Edge Chromium Browser
- macOS mit Safari

<sup>&</sup>lt;sup>1</sup> HTTPS dient der Verschlüsselung und der Authentifizierung der Kommunikation zwischen Webbrowser und Zielanwendung via Internet

#### 3. Vorbereitungen

Seit August 2018 wird Citrix Receiver durch die Citrix Workspace App ersetzt. Während Sie ältere Versionen von Citrix Receiver noch herunterladen können, werden neue Funktionen und Verbesserungen für die Citrix Workspace App veröffentlicht.

#### 3.1. Installation Citrix Workspace App

Installieren Sie die aktuellen Version der Citrix Workspace App für Ihr Betriebssystem ab der Webseite des Herstellers:

https://www.citrix.com/downloads/workspace-app/

#### 3.1.1. Windows

https://www.citrix.com/downloads/workspace-app/windows/workspace-app-for-windows-latest.html

| Nach dem Download        | Benutzerkontensteuerung ×                                                                                                    | Oitrix Workspace                                    | ×                                                                                                    |
|--------------------------|----------------------------------------------------------------------------------------------------|-----------------------------------------------------|----------------------------------------------------------------------------------------------------|
| der Citrix Workspace     | Möchten Sie zulassen, dass durch diese App                                                                                                    |                                                     | Willkommen bei Citrix                                                                                                    |
| App die Installation     | Anderungen an Ihrem Gerät vorgenommen<br>werden?                                                                                                    |                                                     | Workspace                                                                                                    |
| starten und              | weiden:                                                                                                    |                                                     | Citrix Workspace-App installiert Software, die den Zugriff<br>auf virtuelle Anwendungen ermöglicht, die Ihre<br>Organisation anbietet, einschließlich Software für den |
| Benutzerkontensteuer-    | Citrix Workspace                                                                                                    | Workspace                                           | Zugriff auf Anwendungen, die Ihren Browser verwenden.                                                                                                    |
| ung bestätigen           |                                                                                                    |                                                     | Anwendungsverwendung ihres Standorts.     Zugriff auf die von Ihrer Firma autorisierten lokalen                                                                        |
| Installation starton und | Verifizierter Herausgeber: Citrix Systems, Inc.<br>Dateiursprung: Festplatte auf diesem Computer                                                                                                    |                                                     | <ul> <li>Speichern Ihrer Anmeldeinformationen f ür automatische<br/>Anmeldung.</li> </ul>                                                                              |
| Lizenzhadingungan        | Weitere Details anzeigen                                                                                                    |                                                     | Klicken Sie auf 'Starten', um die Citrix Workspace-App                                                                                                    |
| Lizenzbedingungen        | Weitere Details anzeigen                                                                                                    | CITRIX                                              | einzurichten und auf Ihrem Computer zu installieren.                                                                                                    |
| akzeptieren.             | Ja Nein                                                                                                    |                                                     | Starten Abbrechen                                                                                                    |
|                          | Citrix Workspace X                                                                                                    |                                                     |                                                                                                    |
| Denn App-Schutz          |                                                                                                    | Citrix Workspace                                    | ×                                                                                                    |
| «nicht» aktvieren.       | Lizenzvereinbarung                                                                                                    |                                                     |                                                                                                    |
|                          | Sie müssen die Lizenzvereinbarung akzeptieren, um fortzufahren.                                                                                                    | App-Sch                                             | utz                                                                                                    |
|                          | CITRIX LIZENZVERTRAG                                                                                                    | Aktivieren Sie d<br>verhindern und                  | iese Option, um Screenshots der App zu<br>I sie vor Keylogging-Mahware zu schützen.                                                                                    |
| Abschluss der            | Die Verwendung dieser Komponente unterliegt der Citrix Lizenz oder<br>den Nutzungsbedingungen für die Citrix Produkte und/oder Dienste, mit<br>denen Sie diese Komponente verwenden. Diese Komponente ist nur für |                                                     |                                                                                                    |
| Installation mit         | die Verwendung mit solchen Produkten und/oder Diensten von Citrix<br>lizenziert.                                                                                                    | App-Schutz<br>Warnung: Nach                         | aktivieren<br>1 der Aktivierung können Sie diese Funktion nicht                                                                                                    |
| «Fertia stellen»         | CTX_code EP_R_A10352779                                                                                                    | deaktivieren. Zu<br>Workspace-App<br>Weitere Inform | um Deaktivieren müssen Sie die Citrix<br>o deinstallieren.<br>ationen erhalten Sie von Ihrem                                                                           |
| bestätigen               | Ich alzantiara dia Lizanzuarainharung                                                                                                    | Systemadminist                                      | rator.                                                                                                    |
| 20000.gen                |                                                                                                    |                                                     |                                                                                                    |
| Falls die Frage nach     | Installieren Abbrechen                                                                                                    |                                                     | Installieren Abbrechen                                                                                                    |
| «Konto hinzufügen»       |                                                                                                    | Citrix Workspace                                    | ×                                                                                                    |
| «Konto ninzurugen»       | © Citrix Workspace                                                                                                    |                                                     |                                                                                                    |
| erscheint, (kein Konto   | Installieren der Citrix Workspace-App 🌀                                                                                                    | CITRIX                                              |                                                                                                    |
| ninzutugen).             |                                                                                                    |                                                     |                                                                                                    |
| Beim nächsten Start      |                                                                                                    | Install                                             | ation war erfolgreich                                                                                                    |
| dann «Dieses Fenster     |                                                                                                    | Klicken Sie auf 'Fertig s                           | tellen', um Citrix Workspace zu                                                                                                    |
| bei der Anmeldung        |                                                                                                    |                                                     |                                                                                                    |
| nicht automatisch        |                                                                                                    | C                                                   |                                                                                                    |
| anzeigen» aktiviert      |                                                                                                    | 1                                                   |                                                                                                    |
| werden.                  |                                                                                                    |                                                     | Fertig stellen                                                                                                    |
|                          |                                                                                                    |                                                     |                                                                                                    |

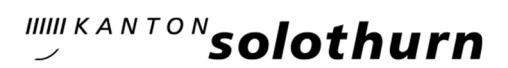

#### 3.1.2. macOS

https://www.citrix.com/downloads/workspace-app/mac/workspace-app-for-mac-latest.html

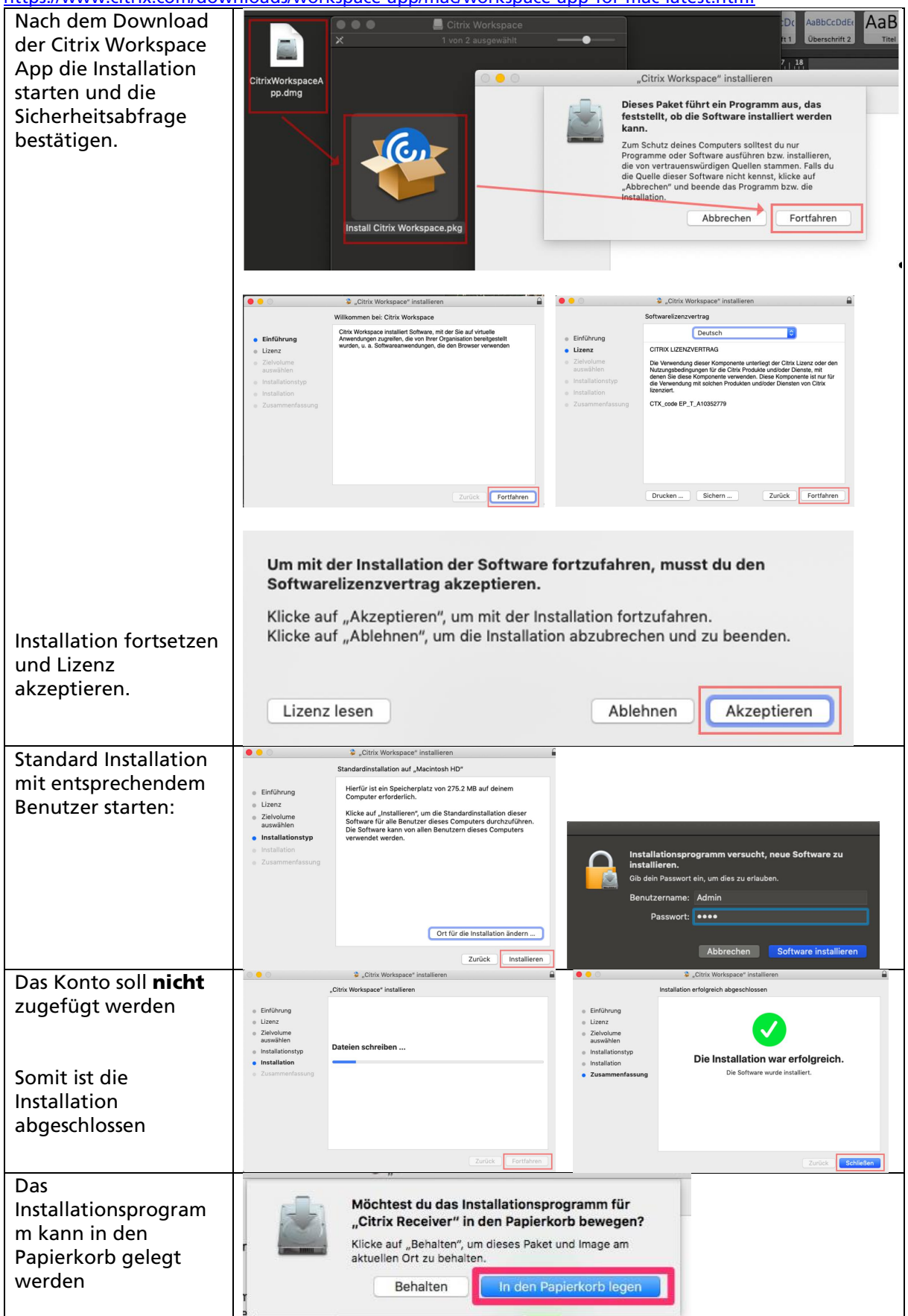

# 3.2. Anpassungen Betriebssystem

#### 3.2.1. Windows 7

Unter Windows 7 sind keine zusätzlichen Einstellungen nötig.

#### 3.2.2. Windows 10

Unter Windows 10 sind keine zusätzlichen Einstellungen nötig.

#### 3.2.3. macOS

Unter macOS muss die ICA Datei nach dem Starten des Desktops jeweils **manuell aus dem Download Ordner gestartet** werden.

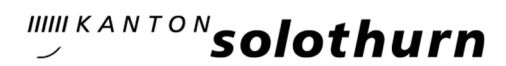

### 4. Verbinden mit Desktop2016 Remote Access

#### 4.1. Verbindungsaufbau auf <u>https://remote16.so.ch</u> aus dem Browser

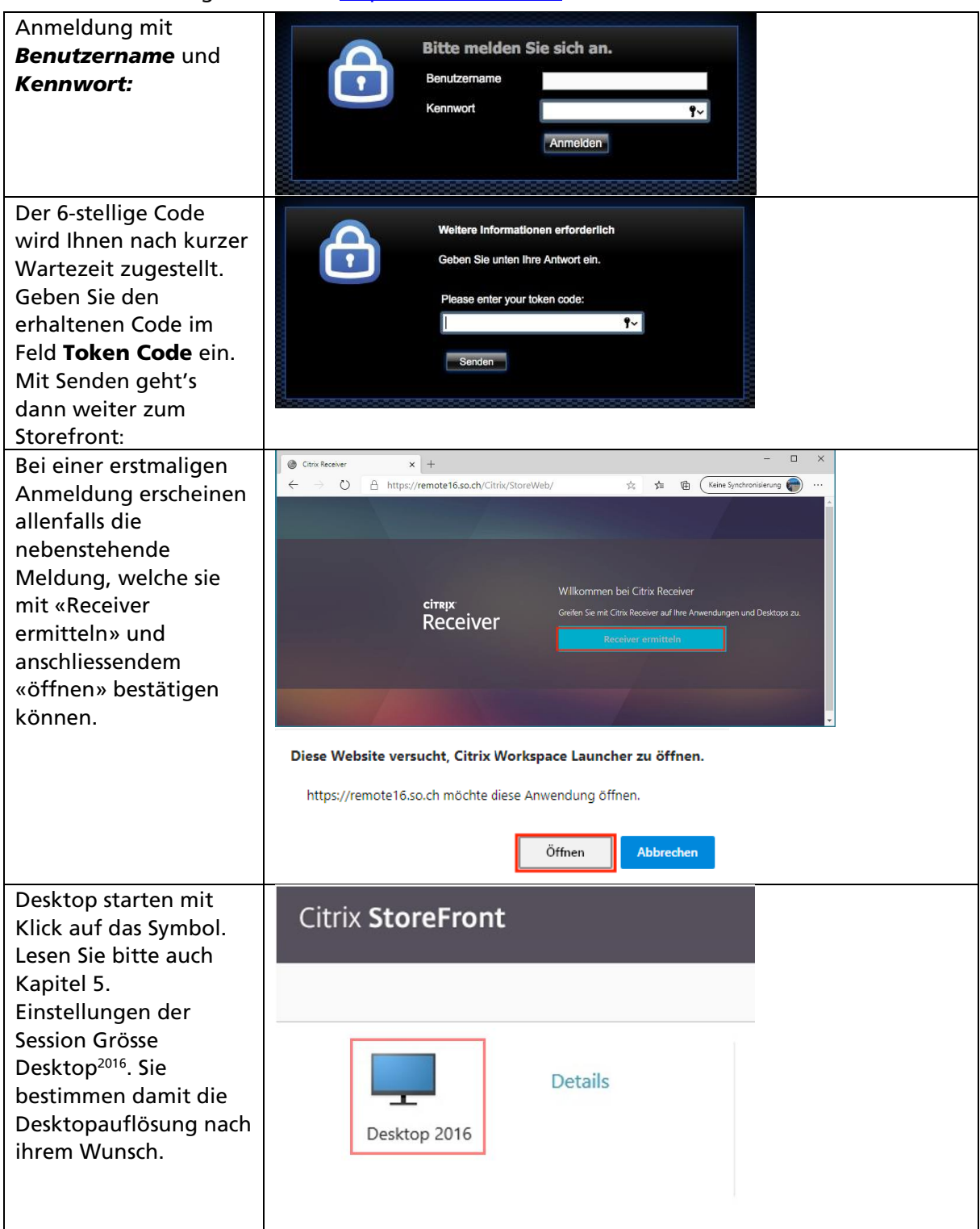

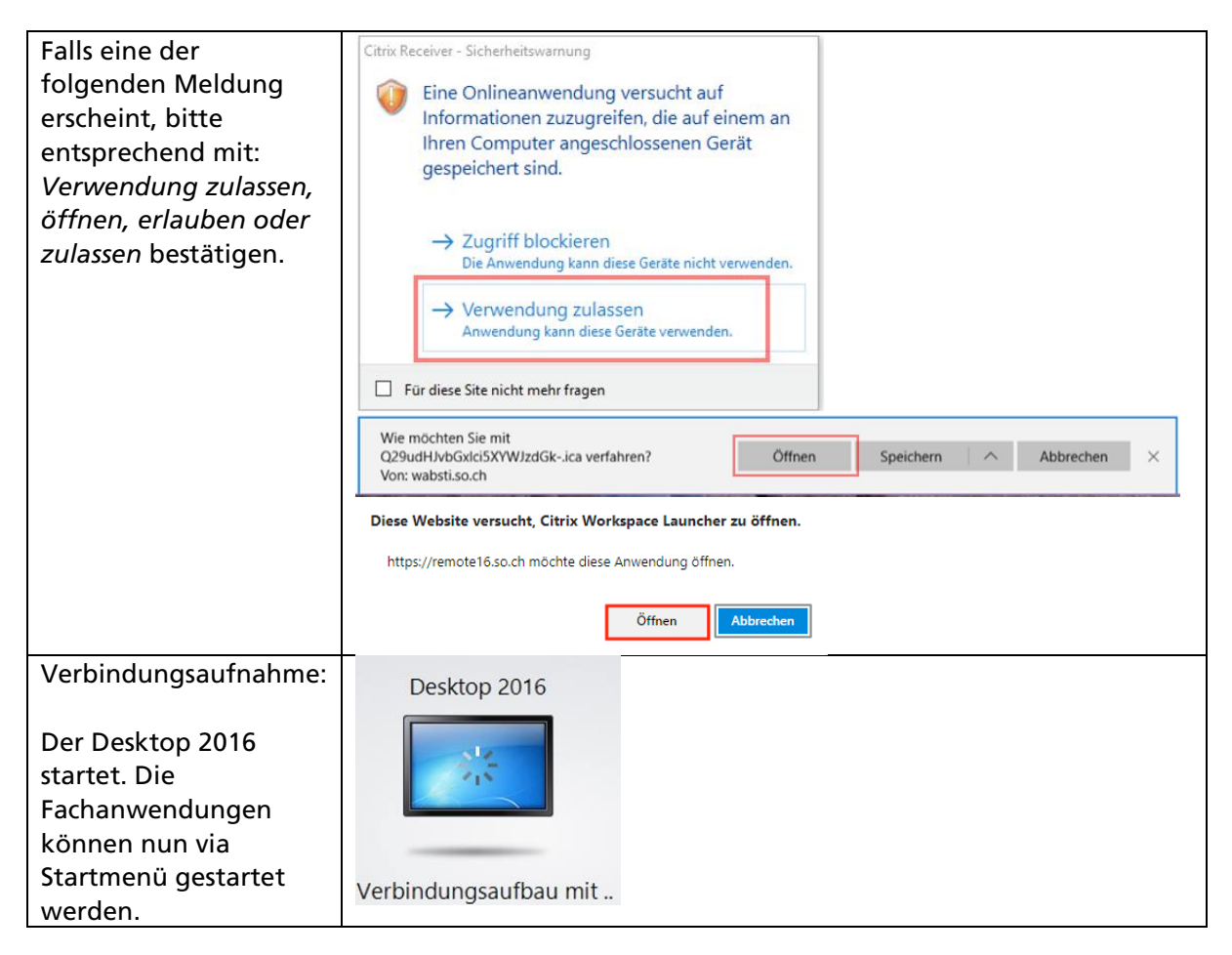

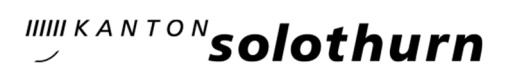

| Den Desktop über den<br>« <b>Windows-Startknopf»</b><br>des Desktop-Fensters<br>gefolgt von<br>« <b>Abmelden»</b> schliessen. | Alle Programme  Programme/Dateien durchsuchen  Abmelden  Abmelden |                        |
|----------------------------------------------------------------------------------------------------|-------------------------------------------------------------------|------------------------|
| Melden Sie sich am Citrix<br>StoreFront Portal über<br>die Schaltfläche                                                       | Citrix StoreFront                                                 | □ ×<br>☆ ☆ ♡<br>aude ▼ |
| « <b>Abmelden»</b> ab, bevor                                                                                                  | Aktivieren                                                        |                        |
| Sie das Fenster schliessen.                                                                                                   | Details Kennwort ärder                                            | n                      |
| Die Verbindungen zum                                                                                                    | Desktop 2016                                                      |                        |
| Desktop 2016 sind jetzt<br>sauber und vollständig<br>geschlossen.                                                             |                                                                   |                        |

#### 4.2. Beenden und Abmelden

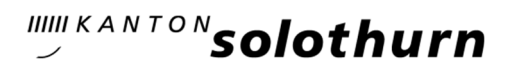

# 5. Einstellungen der Session Grösse Desktop<sup>2016</sup>

Die Bildschirmauflösung kann, je nach Anforderungen während dem Betrieb des Desktop<sup>2016</sup> in der XenDesktop Symbolleiste geändert werden:

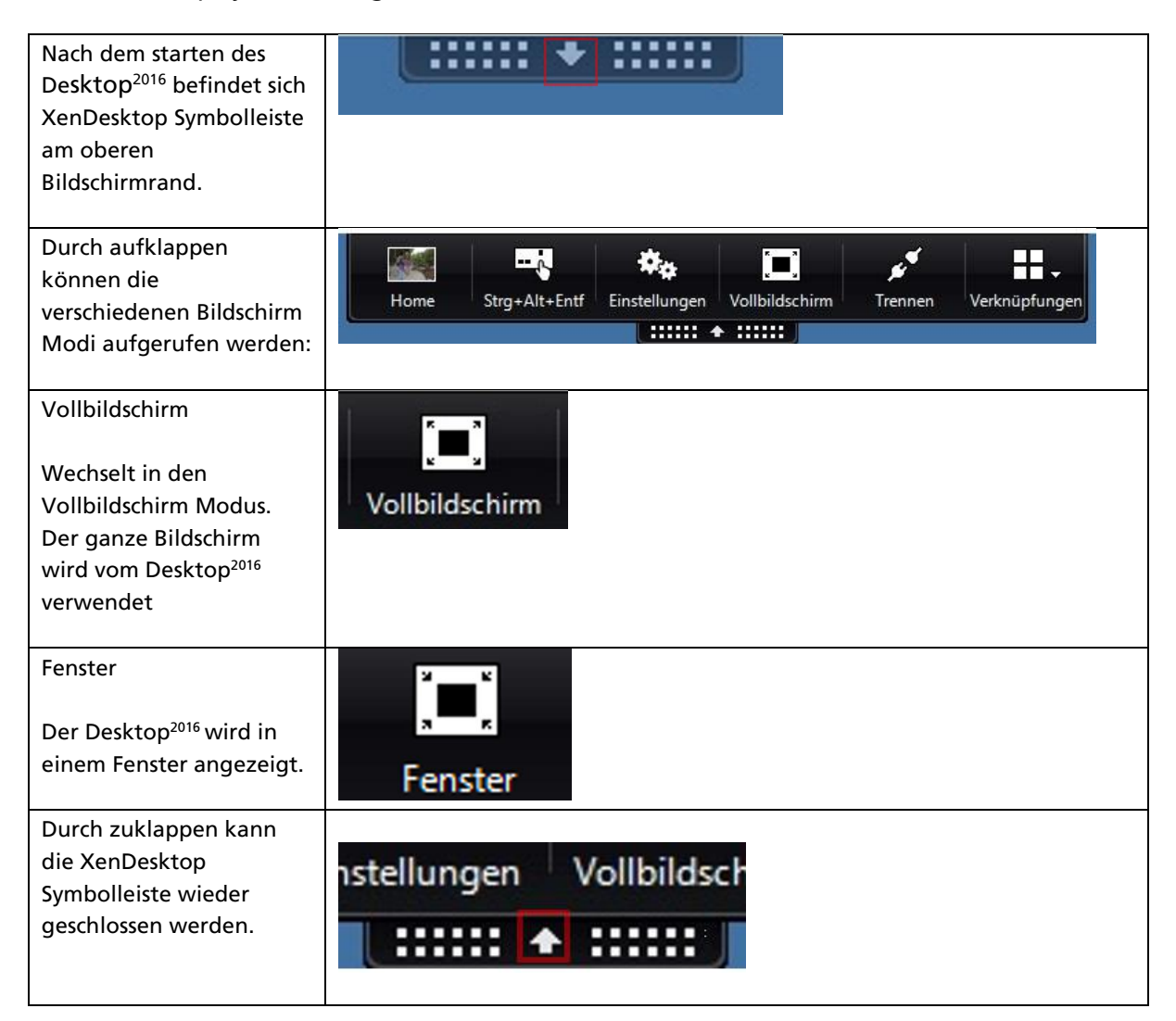

#### 6. Drucken

| Für das Drucken steht<br>der lokale Standard<br>Drucker Ihres Gerätes<br>zur Verfügung. Er ist<br>gekennzeichnet mit<br>dem Namen des<br>lokalen Systems "von<br>[System] in Sitzung<br>[XX]" | Drucker (6)<br>An OneNote 16 senden<br>HP Photosmart 7510 series (Netzwerk) (von DARWIN) in Sitzung: 19<br>Microsoft XPS Document Writer<br>PDF-erzeugen |
|----------------------------------------------------------------------------------------------------|----------------------------------------------------------------------------------------------------|
|----------------------------------------------------------------------------------------------------|----------------------------------------------------------------------------------------------------|

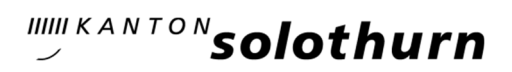

٦

# 7. Tipps und Tricks

# 7.1. Firefox & Edge Chromium

Seit Firefox Version 75 wird die Citrix Start Datei nicht mehr automatisch ausgeführt.

| Beim erstmaligen Start<br>drücken Sie auf<br>« <b>Receiver ermitteln</b> ».                                                                                      |                     | Willformman bai Citrix Receiver                                                                                                    |
|----------------------------------------------------------------------------------------------------|---------------------|----------------------------------------------------------------------------------------------------|
|                                                                                                    | citrix<br>Receiver  | Greifen Sie mit Citrix Receiver auf ihre Anwendungen und Desktops zu<br>Receiver renmätteln                                                                                                    |
|                                                                                                    |                     |                                                                                                    |
| Wählen Sie «Citrix<br>Receiver Launcher» aus<br>und aktivieren Sie<br>«Auswahl für receiver-<br>Links speichern.» bevor<br>sie « <b>Link öffnen</b> »<br>wählen. | citreix<br>Receiver | Anwendung starten   Dieser Link mus mit einer Anwendung geöffnet werden. Senden an:  Offrik Receiver Launcher  Andere Anwendung auswählen  Durchsuchen  Dies Zann in Sen Fliefors fürstellingen gehadet werden.  Dies zann in Sen Fliefors fürstellingen gehadet werden. |
| Somit müssen Sie diese<br>Frage in Zukunft nicht<br>mehr beantworten.                                                                                            |                     | Erneut erkennen   Bereits installiert   Sicherheitsdetails                                                                                                    |

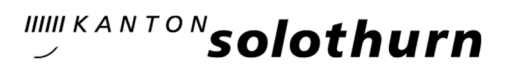

| Sollte die folgende<br>Meldung nach einem                                                                                                    | Oitrix Workspace                                                                                              | ×  |
|----------------------------------------------------------------------------------------------------|----------------------------------------------------------------------------------------------------|----|
| Neustart des<br>Computers erscheinen,<br>Aktivieren Sie die<br>Option «Dieses Fenster<br>bei der Anmeldung<br>nicht automatisch<br>anzeigen.». | Konto hinzufügen<br>Firmen-E-Mail-Adresse oder die von der<br>IT-Abteilung angegebene Serveradresse eingeben: |    |
|                                                                                                    | Dieses Fenster bei der Anmeldung nicht automatisch anzeigen.<br>Hinzufügen Schließe                           | en |

#### 7.2. Citrix Workspace

### 7.3. Allgemein

- Bei Problemen können Sie versuchen den Citrix Receiver durch die Citrix Workspace App zu ersetzen. Entfernen Sie dazu zuerst den Citrix Receiver via Systemsteuerung und installieren Sie dann gemäss dieser Anleitung die Citrix Workpace App.
- Sicherstellen, dass die .ica Dateien mit Citrix verknüpft sind.
   (Start -> Standardprogramme -> Dateityp oder Protokoll einem Programm zuordnen -> .ica wählen -> Programm ändern -> Citrix
- Ev. im Internet Explorer die Seite so.ch im Kompatibilitätsmodus eintragen. (<ALT>-Taste > Extras > Einstellungen der Kompatibilitätsansicht > «so.ch» hinzufügen)
- Ev. Internet Explorer die Seite https://remote16.so.ch als Vertrauenswürdige Seite eintragen. (Start --> Systemsteuerung --> Netzwerk und Internet --> Internetoptionen --> Sicherheit --> Vertrauenswürdige Sites --> Sites --> <u>https://remote16.so.ch</u> hinzufügen)

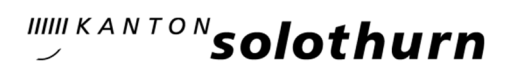

# 8. Download der aktuellsten Anleitung

Starten Sie ihren Webbrowser und gehen Sie auf die Seite folgende Seite: <u>https://so.ch/download/remote16</u>

Hier finden Sie jeweils die aktuelle Installations- / Bedienungsanleitung.

| Melden Sie sich mit<br>dem Benutzer<br><b>remote16</b> an. Das<br>Passwort lautet<br>ebenfalls <b>remote16</b> | Login Remote16<br>Anmeldung zum Download Unterlagen Remote 16<br>Hier können Sie sich zum Download der Unterlagen für Remote 16 anmelden. Ihr Login<br>erhalten Sie vom Amt für Informatik des Kantons Solothurn (AIO).<br>Anmelden<br>Benutzername<br>Passwort<br>Anmelden |
|----------------------------------------------------------------------------------------------------|----------------------------------------------------------------------------------------------------|
| Webseite mit<br>Installationsanleitung<br>zum Download.                                                        | Remote 16 (pdf, 703KB)                                                                                                    |